## **Discontinuing a product in elicense**

- 1. Go to elicense.ct.gov and login to your registrant account.
- 2. In the top right corner go to online services, this should open up a drop-down menu.
- 3. Find and click on license maintenance.

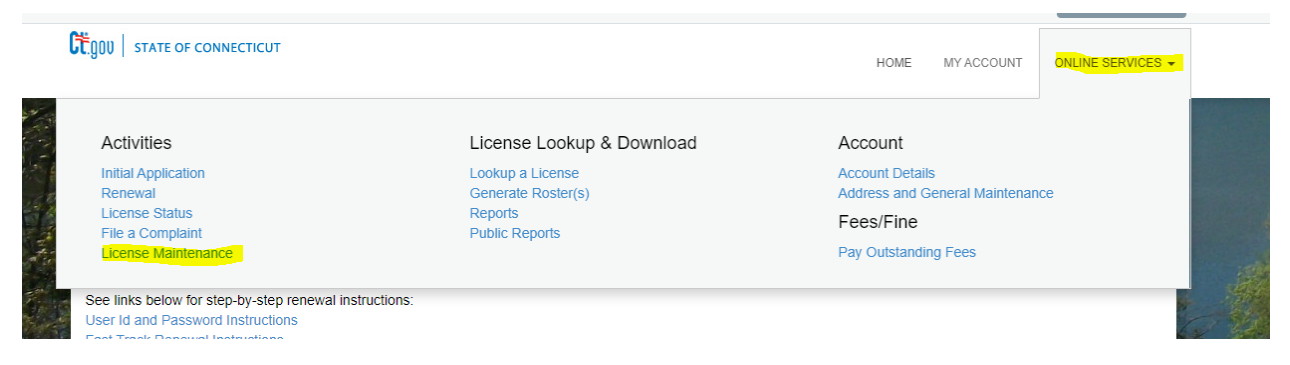

- 4. If you do not have any pending maintenance this should bring you to a list of all the products registered under this account.
- 5. Click the start button next to the product you are looking to discontinue.
- 6. This should open up a product maintenance application. The first question should be a dropdown list with either upload revised label or submit product discontinuation.

Note: there is another instructional document on submitting a revised label

7. You should be brought to a page that looks similar to below

| PESTICIDE PRODU        | CT REGISTRATION<br>Fields marked with an asterisk " are required.                                                                 |                |
|------------------------|----------------------------------------------------------------------------------------------------|----------------|
| Pesticide<br>Product   | Discontinue Pesticide Product Registration                                                                                        |                |
| Discontinue<br>Product | Pesticide Product Name:<br>OPTISHIELD WB                                                                                          |                |
| Registration           | 4. Enter the Date of when this pesticide product will no longer be available in the state of Connecticut under this registration. |                |
|                        | * 01/28/2022 IIII (MM/DD/YYYY) Today                                                                                              |                |
|                        | 5. By selecting yes, I confirm the request to discontinue the Pesticide Product listed.                                           |                |
|                        | * • Yes O No                                                                                                    |                |
|                        | Previous Next                                                                                                    | Close and Save |

Note: There is no product discontinuation grace period, the date you select is the date that the product should no longer be in the avenues of trade within Connecticut.

- 8. Continue with the application until you reach the review page, if you are satisfied with all your answers, click finish to submit your application.
- 9. You should receive an email saying your discontinuation has been submitted. If you are looking for a pro-rated refund of your registration, please respond to that email saying so. It should go to <a href="mailto:DEEP.PesticideProgram@ct.gov">DEEP.PesticideProgram@ct.gov</a>.